The KRÉTA system sends the following message when setting up parental access. (*The text of the message may not be identical, as the image shows a message sent when modifying an existing permission*.)

| Értesítés                                                                                                    |                                                                                                    |
|----------------------------------------------------------------------------------------------------|----------------------------------------------------------------------------------------------------|
| NR no-reply@ekreta.hu<br>Cimzett                                                                                                    | $\bigcirc$ $\lor$ Válasz $\checkmark$ Válasz mindenkinek $\rightarrow$ Továbbítás $\boxed{1}$ $\boxed{1}$ $\cdots$                                                                                                    |
| lisztelt (                                                                                                    | Î                                                                                                    |
| A KRÉTA rendszerben gondviselői jogosultságát (tanul                                                                                                    | ó oktatási azonosító: 7 <b>de se se se se se se se se se se se se se</b>                                                                                                    |
| Kérjük az alábbi link használatával változtassa meg je                                                                                                    | lszavát: https://klik039663001.e-kreta.hu/Adminisztracio/JelszoValtoztato?                                                                                                    |
| <u>Guid=f87a083d-c080-4a38-8ba6-a9a8368583b1</u>                                                                                                    |                                                                                                    |
| A jelsző változtátást követően újabb é-mailben értésítj                                                                                                    | juk a belepesnez szükseges felhasznalól neveről.                                                                                                    |
| A link a jelszó igénylésétől számított maximum 1 hétig                                                                                                    | érvényes.                                                                                                    |
|                                                                                                    |                                                                                                    |
| Az intézmény KRÉTA rendszerének elérhetősége: <u>https</u>                                                                                                    | s://klik039663001.e-kreta.hu                                                                                                    |
| ntézmény neve: Budapest V. Kerületi Szabolcsi Bence                                                                                                    | a Zenei Alanfokú Művészeti Iskola                                                                                                    |
| ntézmény címe: 1052, Budapest V. kerület Vármegye                                                                                                    | utca 9.                                                                                                    |
|                                                                                                    |                                                                                                    |
|                                                                                                    |                                                                                                    |
| Amennyiben ez az e-mail nem Önnek szól, kériük a/az                                                                                                    | szabezi@szabezi bu címen jelezze ezt intézményünk számára                                                                                                    |
| Budapest V. Kerületi Szabolcsi Bence Zenei Alapfokú I                                                                                                    | Művészeti Iskola                                                                                                    |
|                                                                                                    | •                                                                                                    |
| Ez egy automatikus e-mail, kérjük ne válaszoljon rá.                                                                                                    |                                                                                                    |
| Idvözlettel                                                                                                    |                                                                                                    |
| KRÉTA rendszer                                                                                                    |                                                                                                    |
| l jelen üzenetben és előzményeiben, valamint ezek mellékleteiben (Levél vagy Levelezé.<br>izleti titoknak minősülnek és a fent meznevezett törvény védelme alatt állínak). Ielen I | is) rögzített információ(k) bizalmas(ak), az üzleti titok védelmáról szóló 2018. évi LIV. törvény 1.8 (1) bekezdésének értemében<br>Levelet / Levelezést kizárólag a fenti címzett(ek) részére szántuk. Amennyiben Ön nem a címzettje a l aviáinak. a ielen 1 eve- |
| azésban és /usatu annak mellékketeiben rödzített hármiluen informásió isdellanen med                                                                                               |                                                                                                    |

Clicking on the link in the message will display the following screen:

|                          | KRĚŤ∧                  |        |
|--------------------------|------------------------|--------|
|                          | Jelszó igénylés        |        |
| Tanuló születési dátum * | Tanuló születési dátum | Ċ      |
| Új jelszó *              | Új jelszó              |        |
| Új jelszó megerősítése * | Új jelszó megerősítése |        |
| Vissza a bejelentkezésre |                        | ELKÜLD |
|                          | Nem varvok robot       |        |

After entering the student's date of birth and the desired password twice, click on the checkbox next to "I am not a robot." After clicking, a green checkmark will appear. (*If you try multiple times, you will also need to solve the pop-up "challenge.*") Then, by clicking the Send button, the system will send another email message:

| KRÉTA belépési adatok                                                                                                    |
|----------------------------------------------------------------------------------------------------|
| NR no-reply@ekreta.hu<br>Cimzett                                                                                                    |
| Tisztelt (                                                                                                    |
| A KRÉTA rendszerben a jelszó változtatás sikeresen megtörtént. A belépéshez szükséges felhasználói név: 71 Gamma G01<br>A felhasználónév egy gondviselői jogosultságú fiókhoz tartozik, ami a gondviselők számára elérhető funkciókhoz biztosít hozzáférést. |
| Intézmény neve: Budapest V. Kerületi Szabolcsi Bence Zenei Alapfokú Művészeti Iskola<br>Intézmény címe: 1052, Budapest V. kerület Vármegye utca 9.<br>Az intézmény KRÉTA rendszerének elérhetősége: <u>https://klik039663001.e-kreta.hu</u>                  |
| Amennyiben ez az e-mail nem Önnek szól, kérjük a/az <u>szabezi@szabezi.hu</u> címen jelezze ezt intézményünk számára.<br><u>Budapest V. Kerületi Szabolcsi Bence Zenei Alapfokú Művészeti Iskola</u>                                                         |
| Ez egy automatikus e-mail, kérjük ne válaszoljon rá.                                                                                                    |
| Üdvözlettel,<br>KRÉTA rendszer                                                                                                    |

Clicking on the link in the message (or typing <u>https://szabezi.e-kreta.hu</u> into the browser's address bar) will bring up the login page of our school's KRÉTA system.

| KRĚ                                      | TΛ                                             |
|------------------------------------------|------------------------------------------------|
| Budapest V. Kerületi Szabolcsi B<br>Isko | ence Zenei Alapfokú Művészeti<br>bla           |
| KRÉTA azonosító<br>OM kód:               | : klik039663001<br>039663                      |
| <b>G</b> 01                              |                                                |
| •••••                                    | ۲                                              |
| <u>Elfelejtettem a jelszavam</u>         | BEJELENTKEZÉS<br><u>Nem tud bejelentkezni?</u> |

After entering the username received in the second email (student's educational ID number + G01: 7xxxxxxxG01) and the set password, click the Login button to choose whether to enter the electronic gradebook of our school's student or the e-Administration

program on the next screen. (The description of e-Ügyintézés – payment of fees and tuition – is found in a separate page.)

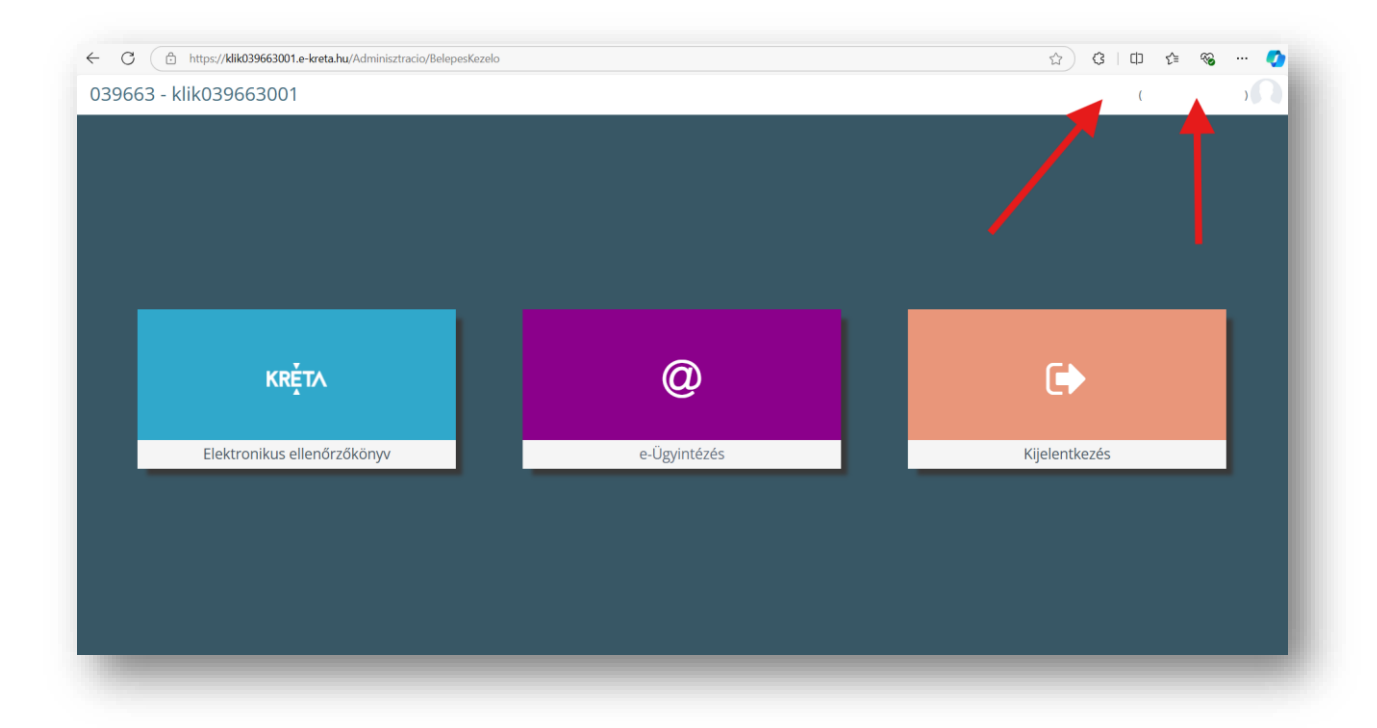

In the upper right corner, your name and the name of our school's student will appear in parentheses.

On the "homepage" of the Electronic Gradebook, you will find a summary of the student's progress in the music school:

| ĻΙΛ | Órarend       | ©<br>Osztályzatok <del>▼</del> | Mulasztások -     | i<br>Információk <del>-</del> | Házi feladatok     | @<br>e-Ügyintézés |                    | Eszköz ügyintézés <del>-</del> |                                                    |  |
|-----|---------------|--------------------------------|-------------------|-------------------------------|--------------------|-------------------|--------------------|--------------------------------|----------------------------------------------------|--|
|     | Legutóbbi ért | ékelések                       |                   | Legutóbbi mulaszt             | ások               | L                 | gutóbbi feljegyzé: | sek                            | Következő bejelentett dolgozatok                   |  |
|     | 5             | szep                           | otember 30.       | Nincsenek megjelen            | íthető mulasztások | Ν                 | ncsenek megjelenít | thető feljegyzések             | Nincsenek megjeleníthető bejelentett<br>dolgozatok |  |
|     | 5             | szer                           | otember 30.       |                               |                    |                   |                    |                                |                                                    |  |
|     | 5             | szer                           | tember 30.        |                               |                    |                   |                    |                                |                                                    |  |
|     |               |                                | A faliújság jeler | leg üres                      |                    |                   |                    |                                |                                                    |  |

In the upper right corner, by clicking on your name, the name of our school's student, or the gray picture, you can view the personal data stored by the system in a drop-down menu on the Personal Data Sheet.

| TΛ | Órarend        | Osztályzatok • | Mulasztások -                     | i<br>Információk <del>-</del> | 🐴<br>Házi feladatok | @<br>e-Ügyintéz | és Özenetek           | 🛄<br>Eszköz ügyintézés 🕶 |                                             | ÷ | Személyes adatlap |
|----|----------------|----------------|-----------------------------------|-------------------------------|---------------------|-----------------|-----------------------|--------------------------|---------------------------------------------|---|-------------------|
|    | Legutóbbi érté | kelések        |                                   | Legutóbbi mulasz              | tások               |                 | Legutóbbi feliegyzés  | ek                       | Következő bejelentett dolgo                 | ٥ | Profilbeállítások |
|    | 5              | szes           | otember 30.                       | Nincsenek megjeler            | níthető mulasztások |                 | Nincsenek megjeleníth | nető feljegyzések        | Nincsenek megjeleníthető beje<br>dolgozatok | • | Kijelentkezés     |
|    | 5              | szer           | tember 30.                        |                               |                     |                 |                       |                          |                                             |   |                   |
|    | 5              | szes           | otember 30.                       |                               |                     |                 |                       |                          |                                             |   |                   |
|    |                | ·              | Nincs bejeg<br>A faliújság jeleni | <b>ZÉS</b><br>eg üres         |                     |                 |                       |                          |                                             |   |                   |
|    |                |                |                                   |                               |                     |                 |                       |                          |                                             |   |                   |
|    |                |                |                                   |                               |                     |                 |                       |                          |                                             |   |                   |

By selecting the Profile Settings menu item, you can modify your unique user settings, change your password, set up two-factor authentication (*after entering the password, an authenticator program generates a one-time password that must be entered at login*), modify your contact information, and provide your personal data.

| Egy     | redi felhasználó beáll                                                  | lítások Jelszo      | módosítása                                                                                                    | Biztonság    | i beállítások | Gondviselő elé   | rhetőség G | ondviselő szem               | élyes adatok s                  | zerkesztése |   |   |   |   |   |   |
|---------|-------------------------------------------------------------------------|---------------------|----------------------------------------------------------------------------------------------------|--------------|---------------|------------------|------------|------------------------------|---------------------------------|-------------|---|---|---|---|---|---|
| Jel     | lenlegi jelszó *                                                        |                     |                                                                                                    |              |               |                  |            |                              |                                 |             |   |   |   |   |   |   |
| Új      | jelszó *                                                                |                     |                                                                                                    |              |               |                  |            |                              |                                 |             |   |   |   |   |   |   |
| Új      | jelszó megerősítése                                                     | *                   |                                                                                                    |              |               |                  |            |                              |                                 |             |   |   |   |   |   |   |
| 1.5     | MENTÉS                                                                  |                     |                                                                                                    |              |               |                  |            |                              |                                 |             |   |   |   |   |   |   |
|         |                                                                         |                     |                                                                                                    |              |               |                  |            |                              |                                 |             |   |   |   |   |   |   |
|         |                                                                         |                     |                                                                                                    |              |               |                  |            |                              |                                 |             |   |   |   |   |   |   |
| -       |                                                                         |                     |                                                                                                    | _            |               |                  |            |                              |                                 |             | _ | _ |   |   |   |   |
|         |                                                                         |                     |                                                                                                    |              |               |                  |            |                              |                                 |             |   | - | - |   |   | - |
|         |                                                                         |                     | -                                                                                                    | -            | -             | -                | -          | -                            |                                 |             | - |   | - | - | - | • |
|         | -                                                                       |                     |                                                                                                    |              |               | -                |            |                              |                                 |             |   |   |   |   |   | • |
|         |                                                                         |                     |                                                                                                    |              |               |                  |            |                              |                                 |             |   |   |   |   |   |   |
|         |                                                                         |                     |                                                                                                    |              |               |                  |            |                              |                                 |             |   |   |   |   |   |   |
| Profilt | peállítások                                                             |                     |                                                                                                    |              |               |                  |            |                              |                                 |             |   |   |   |   |   |   |
| Profill | peállítások<br>I felhasználó beállítá                                   | isok jelszó r       | nódosítása                                                                                                    | Biztonsági I | beállítások   | Gondviselő eléri | hetőség Go | ondviselő szemé              | iyes adatok s                   | zerkesztése |   |   |   |   |   |   |
| Profilb | peállítások                                                             | sok Jelszó r        | nódosítása                                                                                                    | Biztonsági I | beállítások   | Gondviselő elért | hetőség Go | ondviselő szemé              | lyes adatok s                   | zerkesztése |   |   |   |   |   |   |
| Profilt | peállítások                                                             | isok jelszó r       | nódosítása                                                                                                    | Biztonsági l | beállítások   | Gondviselő eléri | hetőség Go | ondviselő szemé              | ilyes adatok s                  | zerkesztése |   |   |   |   |   |   |
| Profill | peállítások<br>II felhasználó beállítá<br>Értesítési e-mail ci          | isok jelszó r       | nódositása                                                                                                    | Biztonsági l | beállítások   | Gondvíselő eléri | hetőség Go | értesíté:                    | lyes adatok s<br>i telefonszár  | zerkesztése |   |   |   |   |   |   |
| Profile | peállítások<br>I felhasználó beállítá<br>Értesítési e-mail ci           | ssok jelszó r<br>ím | a de la constante de la constante de | Biztonsági l | beállítások   | Gondviselő elér  | hetőség Ga | ondviselő szemé<br>Értesítés | ilyes adatok s                  | zerkesztése |   |   |   |   |   |   |
| Profilt | peállítások<br>II felhasználó beállítá<br>Értesítési e-mail ci          | rsok jelszó r<br>ím | nódosltása                                                                                                    | Biztonsági l | beállítások   | Gondviselő elér  | hetőség Go | ondviselő szemé<br>Értesíté: | ilyes adatok s<br>i telefonszár | zerkesztése |   |   |   |   |   |   |
| Profilb | peállítások<br>II felhasználó beállítá<br>Értesítési e-mail ci<br>ENTÉS | sok jelszó r<br>ím  | nódositása                                                                                                    | Biztonsági l | beá≣tások     | Gondviselő elér  | hetőség Go | ondviselő szemé<br>Értesítés | łyes adatok s<br>i telefonszár  | zerkesztése |   |   |   |   |   |   |